## Cheat Sheet: spørsmålstyper, testverktøyet i it's learning (Svend Andreas Horgen, HiST) Mye stoff om pedagogisk bruk av digitale tester, LMS og Web 2.0: <u>http://aitel.hist.no/~svendah/</u>

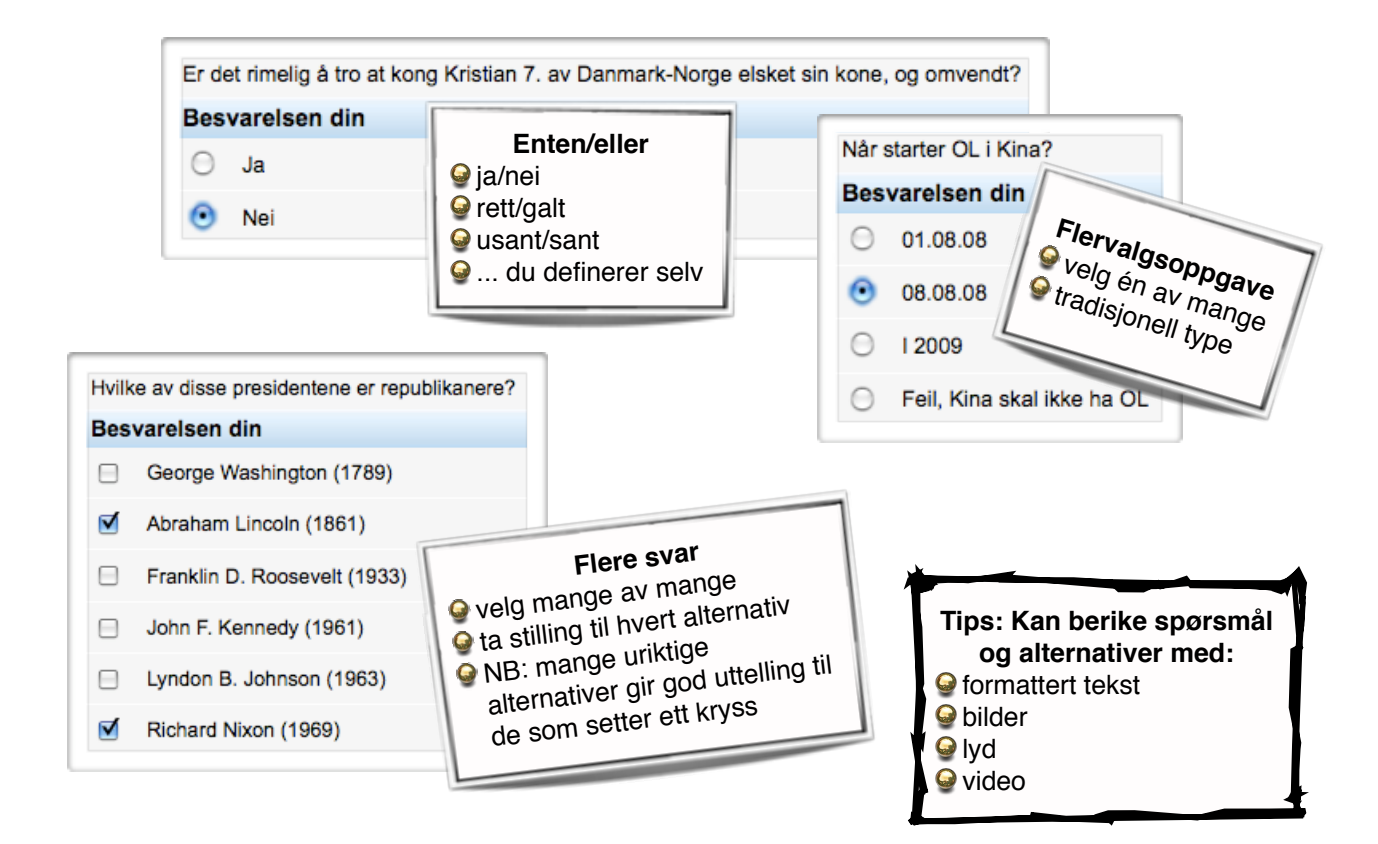

| Nesten alle ser meg uten å legge merk<br>bestemt form (for eksempel "fjell") | e til meg, for det er det bak meg de se                                                                             | er etter. Hva er jeg? Svar med ett ord, i |
|------------------------------------------------------------------------------|----------------------------------------------------------------------------------------------------|-------------------------------------------|
| Besvarelsen din:<br>vindu                                                    | Kortsvar<br>♀ lov å skrive 90 tegn<br>♀ kan rettes automatisk<br>♀må da angi nøkkelord<br>♀ passer en rekke fagfelt |                                           |

| 2 var                    | slaget i Hafrs                                             | fjord                                                                                     | 😫 mens 🛛 slag                                                                                                    | et på Stikestad                                                                      | fant sted i 1030. Etter fredshundretåret                                                                                                    |
|--------------------------|------------------------------------------------------------|-------------------------------------------------------------------------------------------|----------------------------------------------------------------------------------------------------|--------------------------------------------------------------------------------------|----------------------------------------------------------------------------------------------------|
| te Hara                  | ald Hardråde                                               |                                                                                           | \$                                                                                                    | 2                                                                                    |                                                                                                    |
|                          |                                                            | slaget på Fitja<br>slaget i Hafrsf<br>slaget på Stike<br>slaget ved Svo<br>slaget ved Sta | r<br>jord<br>2stad<br>older<br>mford Bridge                                                                                                    |                                                                                      | Velg fra liste<br>Skriv tekst<br>definer noen ord som blanke<br>kan legge inn lurealternativer                                                                                                    |
|                          |                                                            |                                                                                           |                                                                                                    |                                                                                      |                                                                                                    |
| Hv                       | ilke forkortels                                            | e gjelder for dis                                                                         | se organisasjoner                                                                                                    | ne?                                                                                  | Fyll ut blank                                                                                                    |
| Hv                       | ilke forkortelse                                           | e gjelder for dis                                                                         | se organisasjoner<br>Inti-lock braking sj                                                                                                    | ne?<br>ystem                                                                         | Fyll ut blank<br>Prosatekst med tekstfelt som skal fylles ut<br>akkurat som i "Velg fra liste"                                                                                                    |
| Hv                       | vilke forkortelse<br>BS<br>DSL                             | e gjelder for dis<br>= A<br>= A                                                           | se organisasjoner<br>Inti-lock braking s<br>Isymmetric Digital                                                                                              | ne?<br>ystem<br>Subscriber Line                                                      | Fyll ut blank<br>prosatekst med tekstfelt som skal fylles ut<br>akkurat som i "Velg fra liste"<br>kan rettes automatisk (nøkkelord)                                                                                                    |
| Hv<br>A<br>Bi            | rilke forkortelse<br>BS<br>DSL<br>MW                       | e gjelder for dis<br>= A<br>= A<br>= B                                                    | se organisasjoner<br>Inti-lock braking s<br>Isymmetric Digital<br>Bayerische Motore                                                                         | ne?<br>ystem<br>Subscriber Line<br>n Werke                                           | Fyll ut blank<br>Prosatekst med tekstfelt som skal fylles ut<br>akkurat som i "Velg fra liste"<br>kan rettes automatisk (nøkkelord)<br>muligheter for kreative formulering                                                                                                    |
| Hv<br>A<br>Bi            | vilke forkortelse<br>BS<br>DSL<br>MW<br>OLS                | e gjelder for dis<br>= A<br>= A<br>= B<br>= K                                             | se organisasjoner<br>Inti-lock braking sj<br>Isymmetric Digital<br>Iayerische Motore<br>Ironisk obstruktiv I                                                | ne?<br>ystem<br>Subscriber Line<br>n Werke<br>lungesykdom                            | Fyll ut blank<br>Prosatekst med tekstfelt som skal fylles ut<br>akkurat som i "Velg fra liste"<br>kan rettes automatisk (nøkkelord)<br>muligheter for kreative formuleringer<br>her er for eksempel likhetstegn og i                                                          |
| Hv<br>A<br>B<br>K<br>S   | vilke forkortelse<br>BS<br>DSL<br>MW<br>OLS<br>FT          | e gjelder for dis<br>= A<br>= A<br>= B<br>= B<br>= K<br>= S                               | se organisasjoner<br>Inti-lock braking s<br>Isymmetric Digital<br>Iayerische Motore<br>Ironisk obstruktiv l<br>Itatens forurensnir                          | ne?<br>ystem<br>Subscriber Line<br>n Werke<br>lungesykdom<br>ngstilsyn               | Fyll ut blank<br>Prosatekst med tekstfelt som skal fylles ut<br>akkurat som i "Velg fra liste"<br>kan rettes automatisk (nøkkelord)<br>muligheter for kreative formuleringer<br>muligheter for eksempel likhetstegn og linjeski<br>brukt for å etterlikne "gloseprøve" i te   |
| Hv<br>A<br>Bi<br>K<br>Si | vilke forkortelse<br>BS<br>DSL<br>MW<br>OLS<br>FT<br>INTEF | e gjelder for dis<br>= A<br>= A<br>= A<br>= A<br>= B<br>= K<br>= S<br>= S                 | se organisasjoner<br>Inti-lock braking sj<br>Isymmetric Digital<br>Iayerische Motore<br>Ironisk obstruktiv l<br>Itatens forurensnir<br>Itiftelsen for Indus | ne?<br>subscriber Line<br>n Werke<br>lungesykdom<br>ngstilsyn<br>triell og Teknisk F | Fyll ut blank<br>Prosatekst med tekstfelt som skal fylles ut<br>akkurat som i "Velg fra liste"<br>kan rettes automatisk (nøkkelord)<br>muligheter for kreative formuleringer<br>muligheter for eksempel likhetstegn og linjeski<br>brukt for å etterlikne "gloseprøve" i form |

## Cheat Sheet: spørsmålstyper, testverktøyet i it's learning (Svend Andreas Horgen, HiST) Mye stoff om pedagogisk bruk av digitale tester, LMS og Web 2.0: <u>http://aitel.hist.no/~svendah/</u>

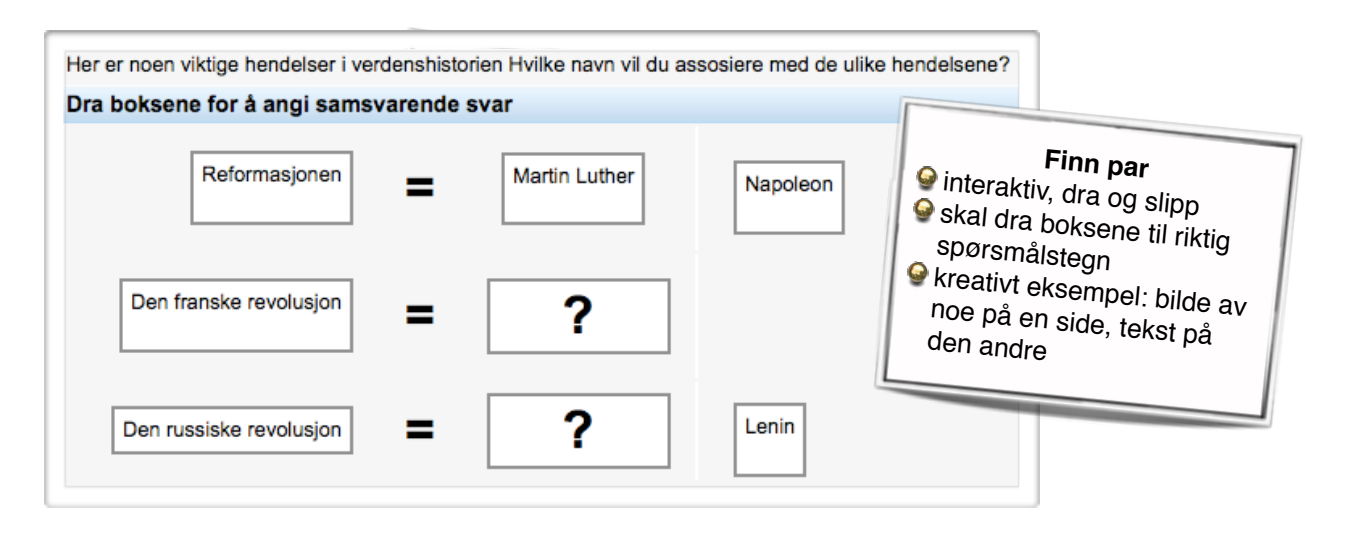

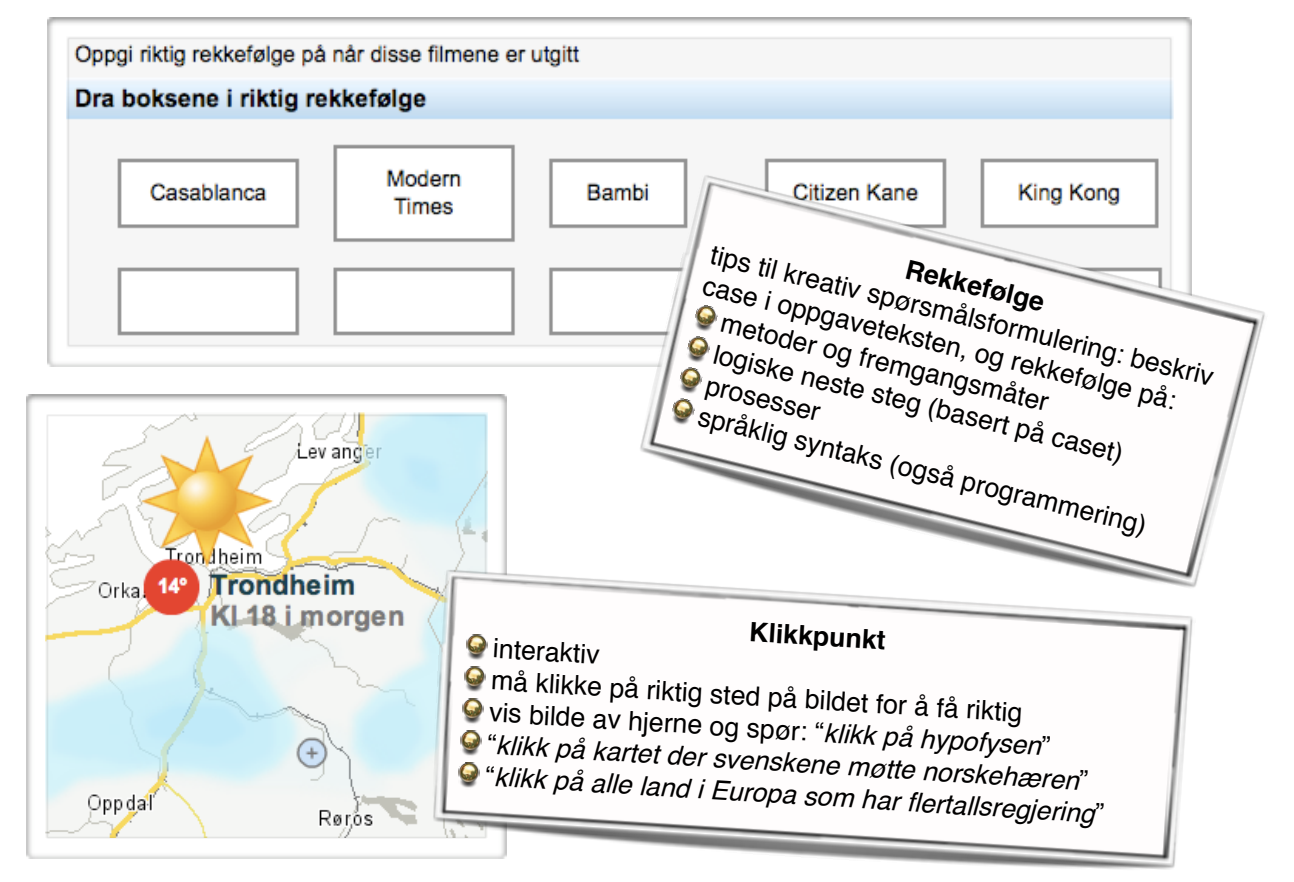

| Personvern er et viktig tema i et samfunn med stadig flere digitale hjelpe<br>Nordmann i dag. Diskuter også hvordan og hvorfor forholdene har endre<br>Besvarelsen din:                                                                                                    | Åpent svar (fritekst)<br>♀ essayoppgaver<br>♀ "drøft/diskuter/grei ut om"<br>♀ utfyller andre spørsmålstyper i testen din<br>♀ tips: tilordne slike spørsmål til kategori som<br>gir 20 poeng, og la alle andre spørsmål gi 1<br>poeng hver<br>♀ kan begrense antall mulige ord i svaret |
|----------------------------------------------------------------------------------------------------|----------------------------------------------------------------------------------------------------|
| Vi har de siste årene sett en enorm utvikling av Internett. Stadig fiere tjenesti<br>form, og stadig flere arkiver har digitalisert informasjon om hver enkelt. Figure<br>ikke bare er å tilpasse gamle metoder når vi snakker om sikkerhet og person<br>Personvern i Norge for 20 år siden<br>Det er liten tvil om at bla bla bla | er om ungergenge på orgital<br>en til høyre, illustrerer at det<br>vern i digital sammenheng.                                                                                                    |